iPhone®、Android® 向けインカムアプリ

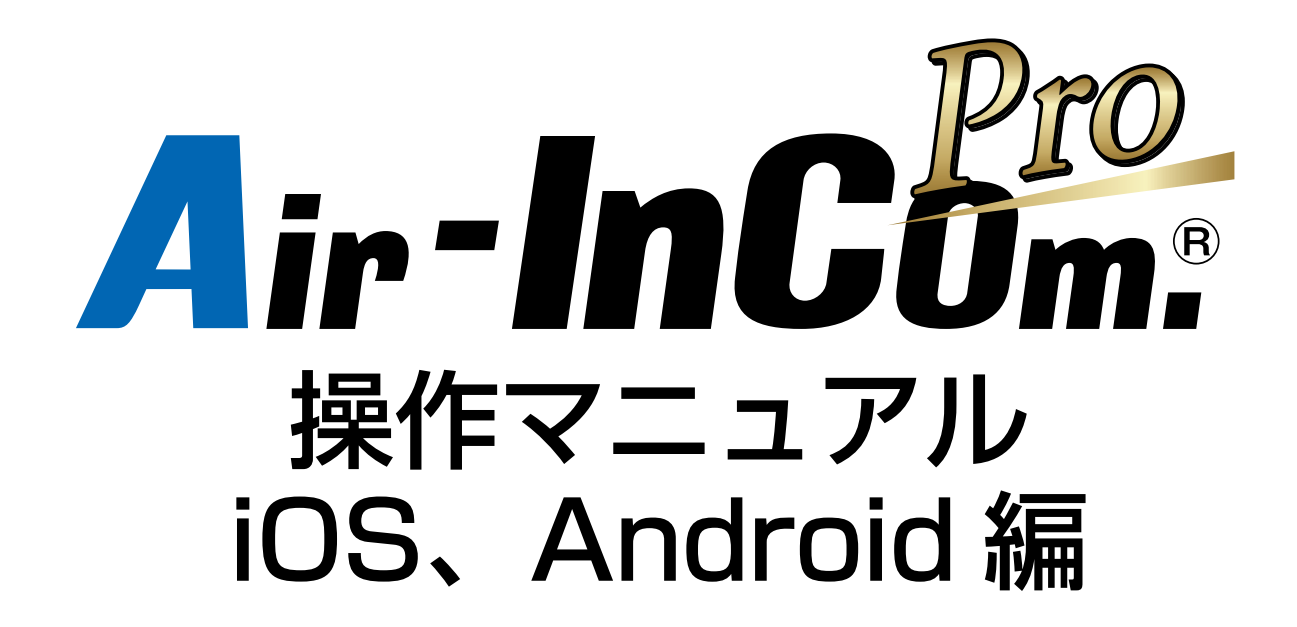

アルインコ株式会社

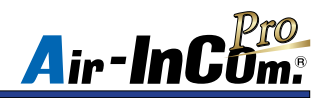

目次

| 初期設定(iPhone の場合)・・・・・・・・・・・・・・・・・・・・・・・・・・・・・・・・・2    |
|-------------------------------------------------------|
| 初期設定(Android の場合)・・・・・・・・・・・・・・・・・・・・・・・・・・・・・・・・・・・・ |
| Bluetooth 機器のペアリング、BLE 接続方法 (iPhone の場合)・・・・・・ 6      |
| Bluetooth 機器のペアリング、BLE 接続方法(Android の場合)・・・・・9        |
| 各画面の説明・・・・・・11                                        |
| 通話方法~個別 / グループ通話~                                     |
| 通話方法~会議室通話~·····15                                    |
| iPhone 機能の許可設定                                        |
| Android 機能の許可設定 · · · · · · · · · · · · · · · · · · · |
| こんなときは・・・ ・・・・・・・・・・・・・・・・・・・・・・・・・・・・・・・18           |

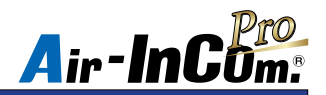

#### 初期設定 (iPhone の場合)

※必ずお読みください

はじめに、Air-InCom. Pro のインストールと初期設定を行いましょう。

App Store で Air-InCom. Pro をイ
 シストールします。
 ② Air-InCom. Pro 送信を許可して

※ Android には対応しておりません。

 ② Air-InCom. Pro を開いた後、通知の 送信を許可してください。  ③管理者から通知された " テナント ID"、
 "ユーザー ID"、" パスワード " を入力 して "LOGIN" をタップします。

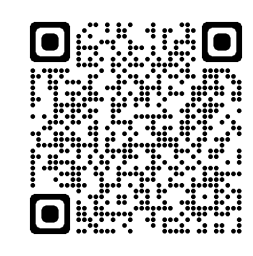

QRコード

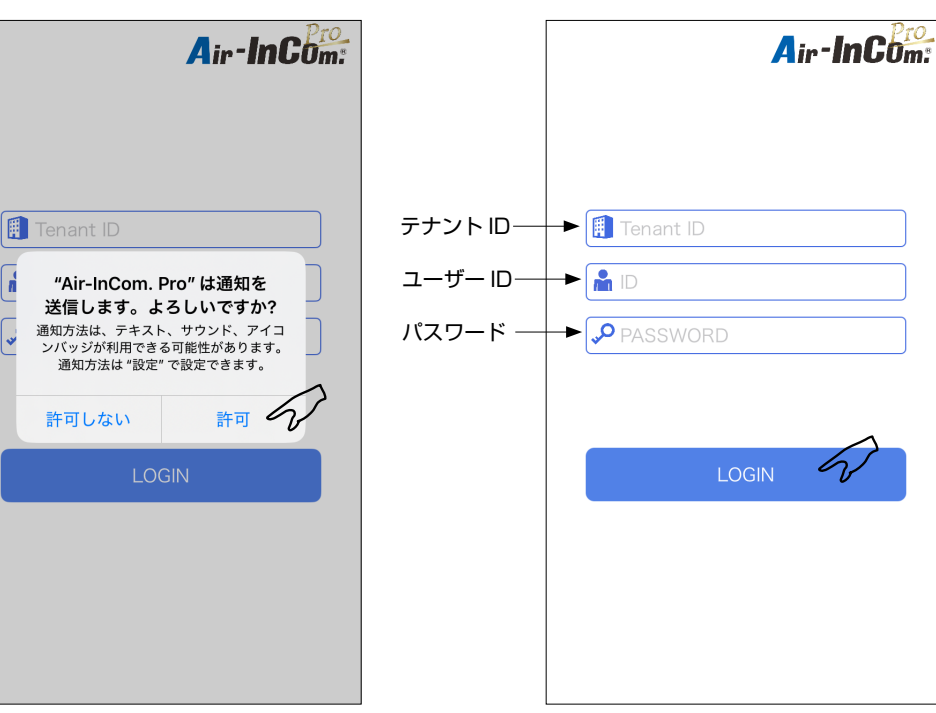

※ " テナント ID"、" ユーザー ID"、" パスワード " はご自分では変更できません。

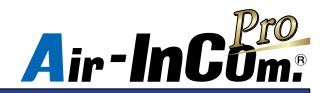

## 初期設定 (iPhone の場合)

④ Bluetooth の使用を許可してください。

これで初期設定は完了です。

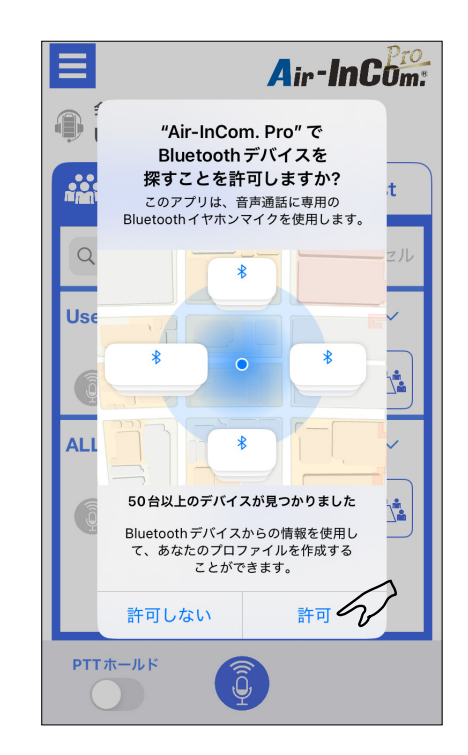

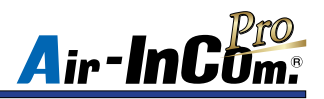

## 初期設定(Android の場合)

※必ずお読みください

- はじめに、Air-InCom. Pro のインストールと初期設定を行いましょう。
- 例) Google Pixel 6aの場合
  - ※表示画面は機種、OS バージョンによって異なります。
  - Google Play ストアで Air-InCom.
    Pro をインストールします。
    ※ iPhone には対応しておりません。
- ② Air-InCom. Pro を開いた後、"他のアプリの上に重ねて表示 "の項目が表示された場合、 許可してください。(機種、OS バージョンによって表示されない場合があります。)

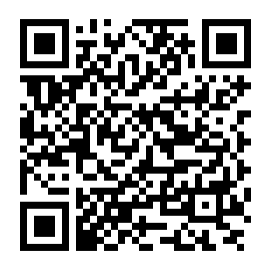

QRコード

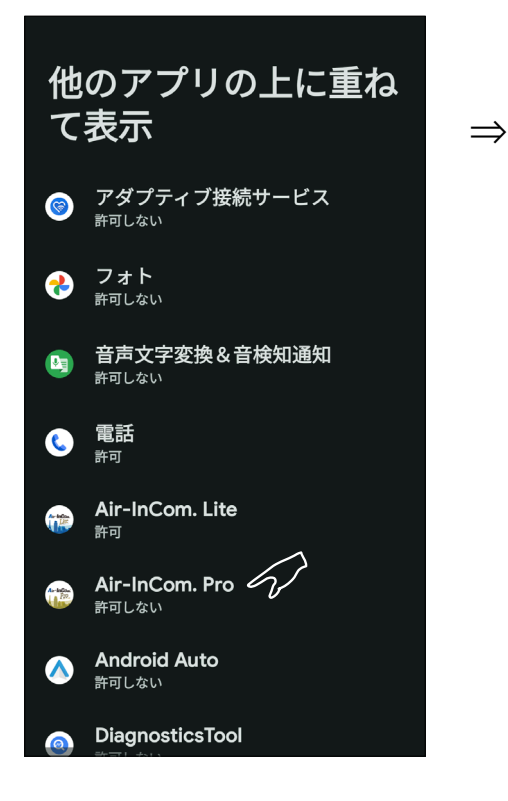

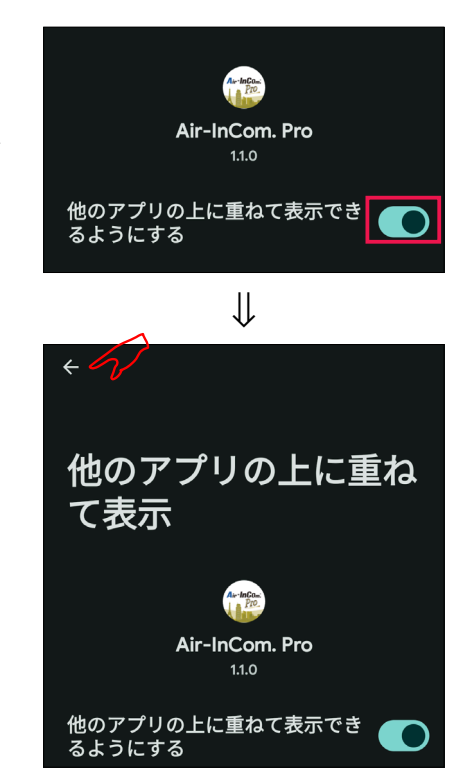

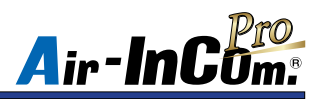

## 初期設定(Android の場合)

※必ずお読みください

④管理者から通知された " テナント ID"、
 "ユーザー ID"、" パスワード " を入力

して "LOGIN" をタップします。

③ Air-InCom. Lite を開いた後、位置情報へのアクセスや音声の録音等の要求された アクセスを許可してください。

※アクセスを許可しない場合、アプリを使用することができません。

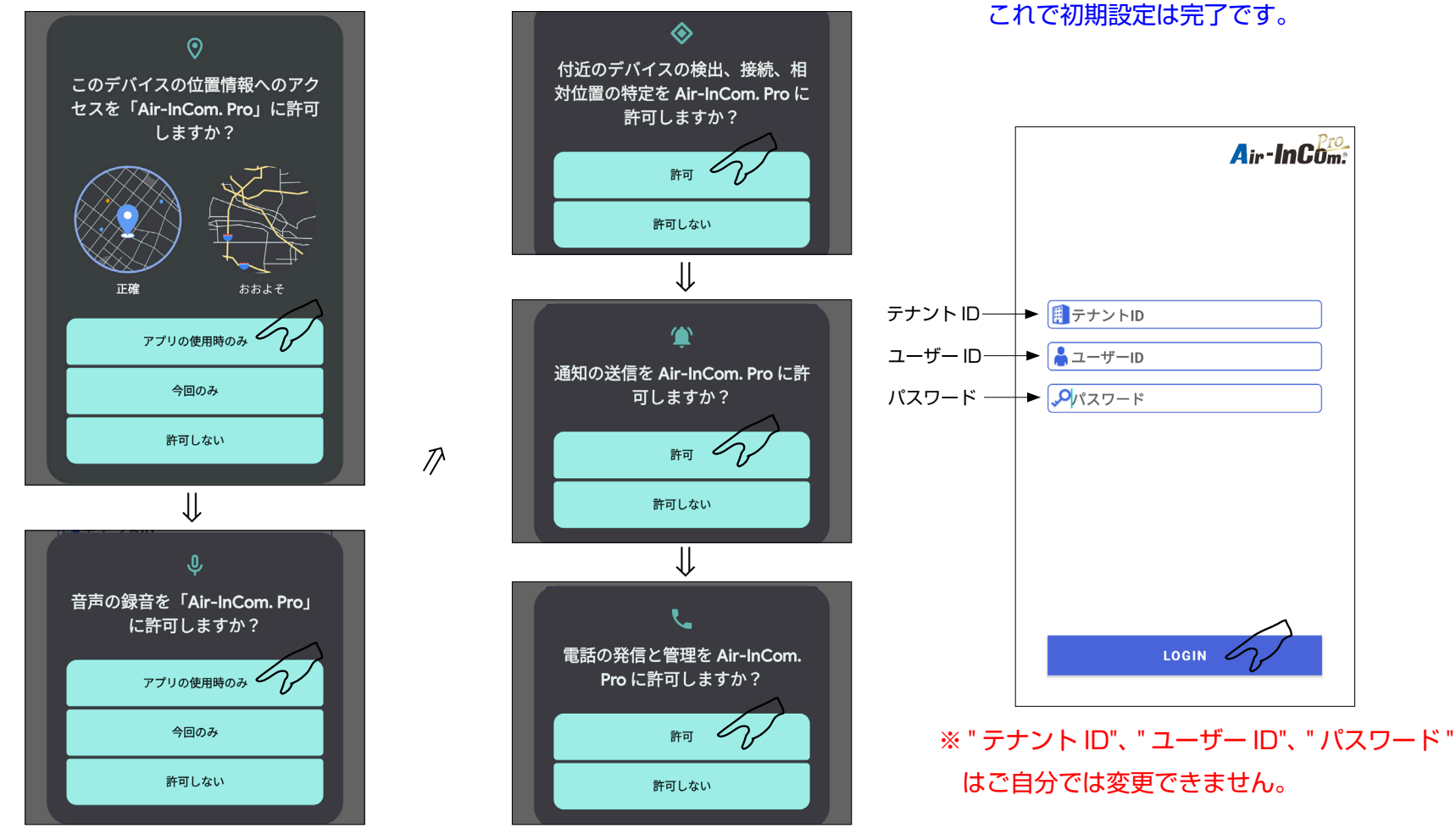

※要求される項目は Android の機種、OS バージョンによって異なります。

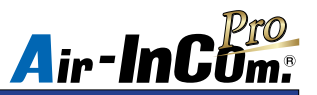

# Bluetooth 機器のペアリング、BLE 接続方法 (iPhone の場合)

初期設定がまだの方は、はじめに P.2 ~の " 初期設定 " をお読みください。 初期設定が完了したら Bluetooth 機器を接続します。

 "電源キー"を長押しすると"ペアリン グ中です。"とガイド音が鳴り、ペアリ ングモードになります。 ②スマートフォンの設定を開き、 Bluetooth をタップします。

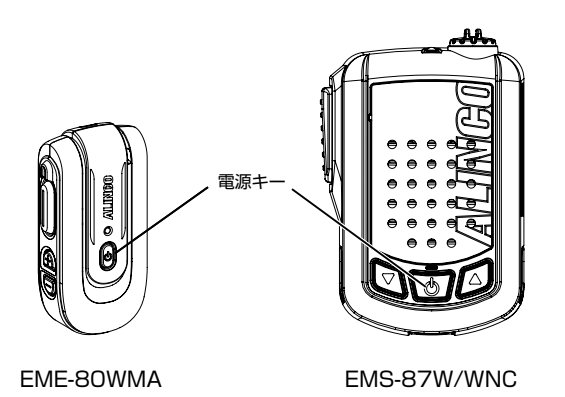

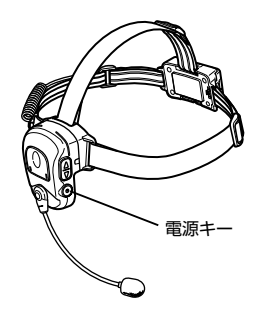

| 1<br>設定 |  |
|---------|--|
| ₩       |  |

| ▶ 機内モード    |         |
|------------|---------|
| 🛜 Wi-Fi    | L218 >  |
| Bluetooth  | 77 × 2  |
| (1) モバイル通信 | SIMなし > |

 ③ Bluetooth をオンにして、デバイスか らペアリングモードにした Bluetooth 機器をタップします。その後、"接続済 み"と表示されたらペアリング完了です。

| < 設定            | Bluetooth   |           |
|-----------------|-------------|-----------|
| Bluetooth       |             |           |
| "IponeseのiPhone | き"という名前で検出可 | 能です。      |
| デバイス 🔆          |             | $ \land $ |
| AL-EME80WM      | MA-MXXXXXX  | W         |
|                 | ₩           |           |
| <b>〈</b> 設定     | Bluetooth   |           |
|                 |             |           |
| Bluetooth       |             |           |
| "IponeseのiPhone | 8"という名前で検出可 | 能です。      |
| デバイス 📲          |             |           |
| AL-EME80WM      | MA-MXXXXXX  |           |
|                 | ₩           |           |
| く設定             | Bluetooth   |           |
| Bluetooth       |             |           |
| "Iponese@iPhone | *"という名前で検出可 | 能です。      |
|                 |             |           |
| 自分のデバイス         |             |           |

※表示名称はBluetooth機器の取扱説明書をご覧ください。

EME-83WNC

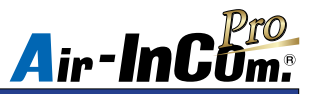

# Bluetooth 機器のペアリング、BLE 接続方法 (iPhone の場合)

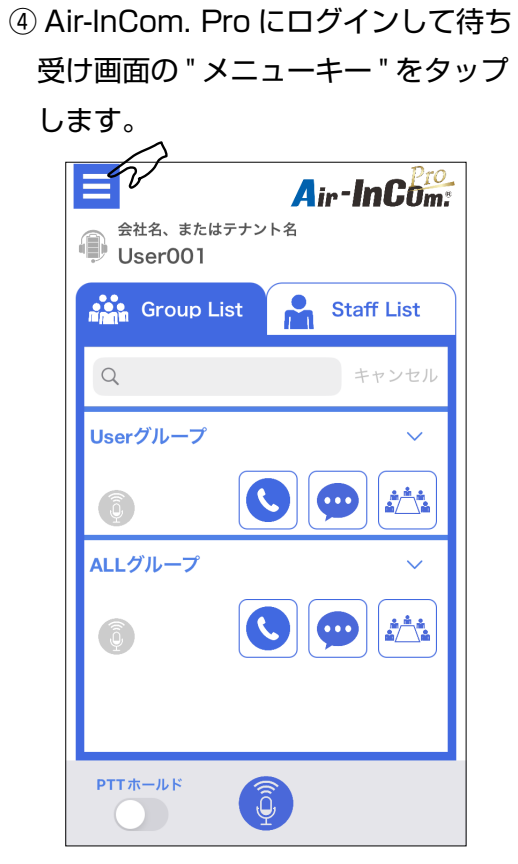

待ち受け画面

⑤ " 変更 " をタップします。

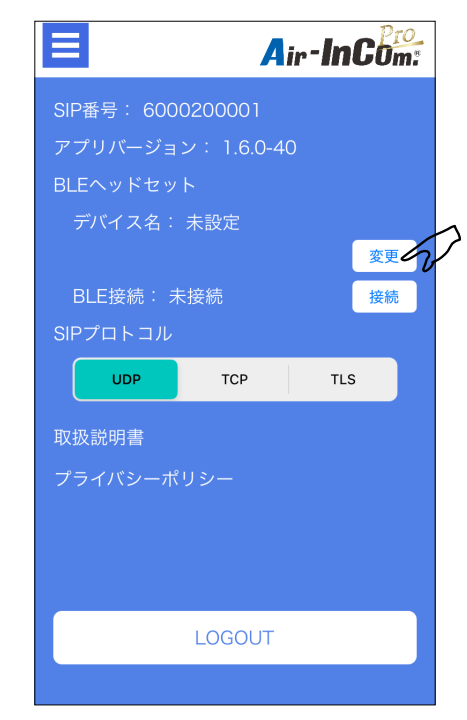

 ⑥ BLE 接続したい Bluetooth 機器を選 択します。

| $\bigotimes$ | Air-InCom:    |
|--------------|---------------|
| 接続するイヤホン     | シマイクを選択してください |
| AL-EME80WMA  | -MXXXXX 6     |
| 接続しない        |               |
|              |               |
|              |               |
|              |               |
|              |               |
|              |               |
|              |               |
|              |               |
|              |               |
|              |               |
|              |               |
|              |               |

メニュー画面

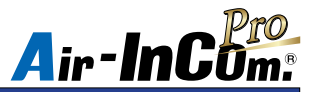

# Bluetooth 機器のペアリング、BLE 接続方法 (iPhone の場合)

⑦ " 接続 " をタップします。このとき BLE 接続の表示が " 未接続 " から " 接続済み " に変わると BLE 接続完了です。
 Bluetooth 機器の接続は以上です。

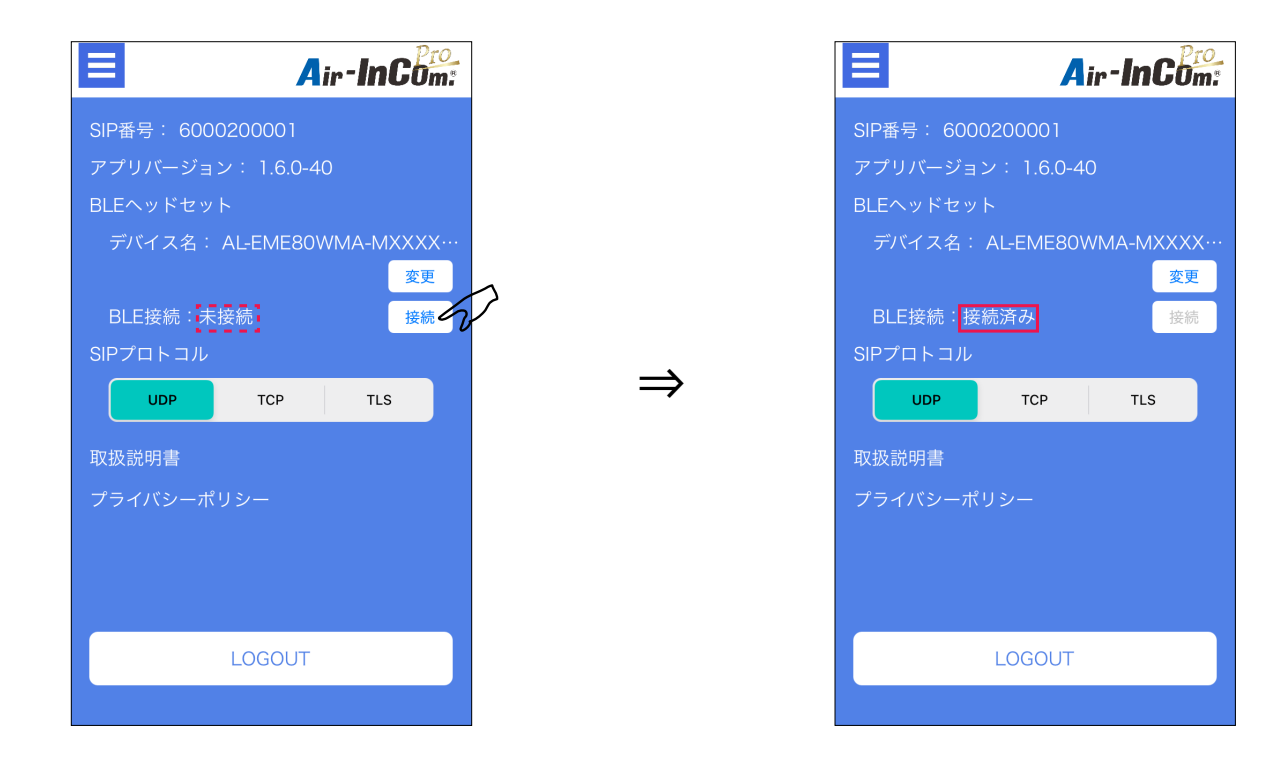

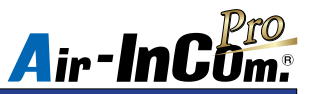

# Bluetooth 機器のペアリング、BLE 接続方法 (Android の場合)

初期設定がまだの方は、はじめに P.4 ~の " 初期設定 " をお読みください。

初期設定が完了したら Bluetooth 機器を接続します。

例) Google Pixel 6a の場合

※表示画面は機種、OS バージョンによって異なります。

②スマートフォンの設定を開き、Bluetoothを ON にします。

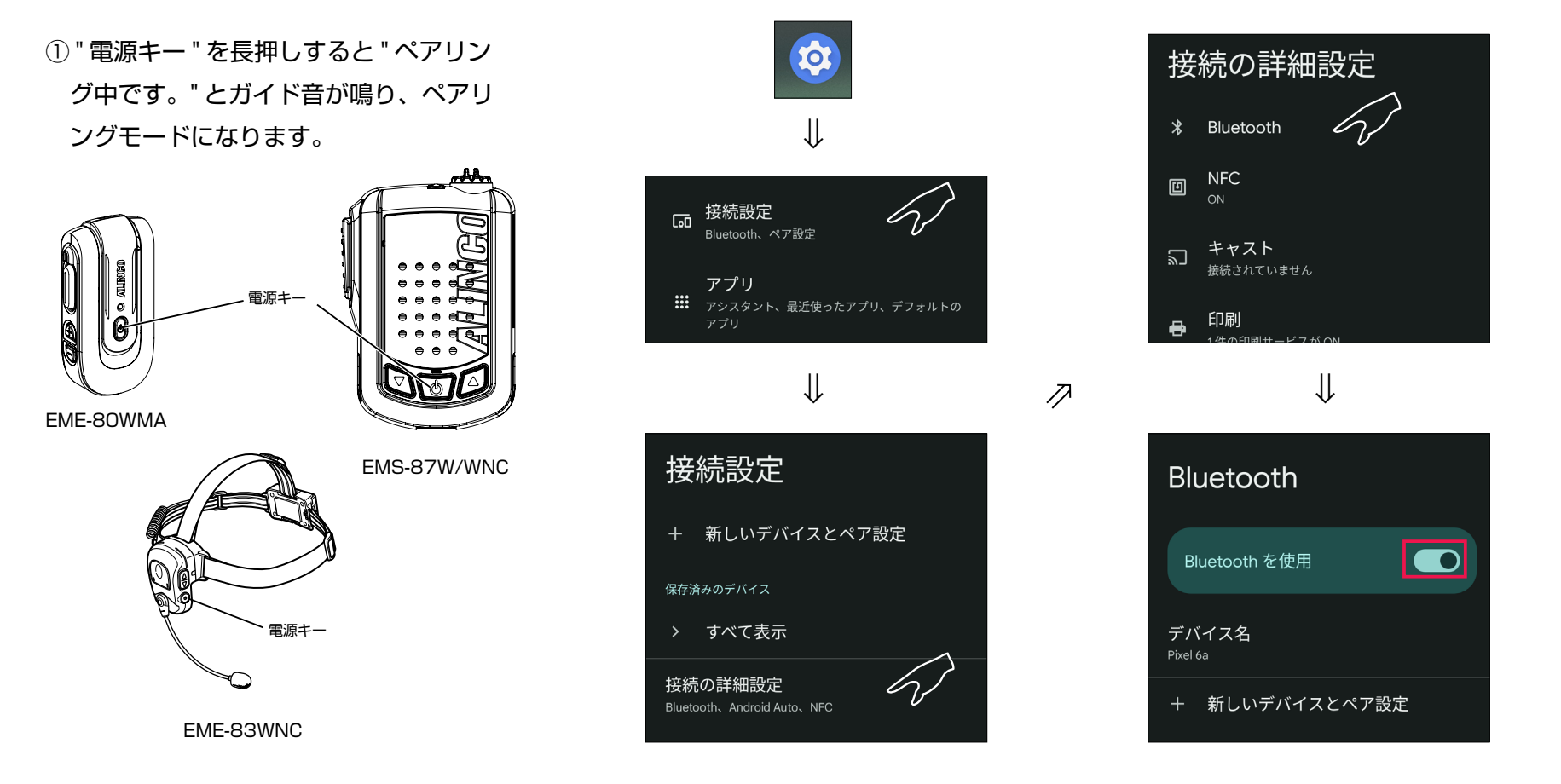

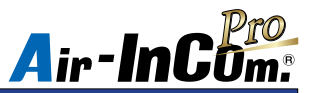

# Bluetooth 機器のペアリング、BLE 接続方法 (Android の場合)

③デバイスからペアリングモードにした Bluetooth 機器をタップします。ペア設定を要求されますので許可してください。 その後、ペアリング完了です。

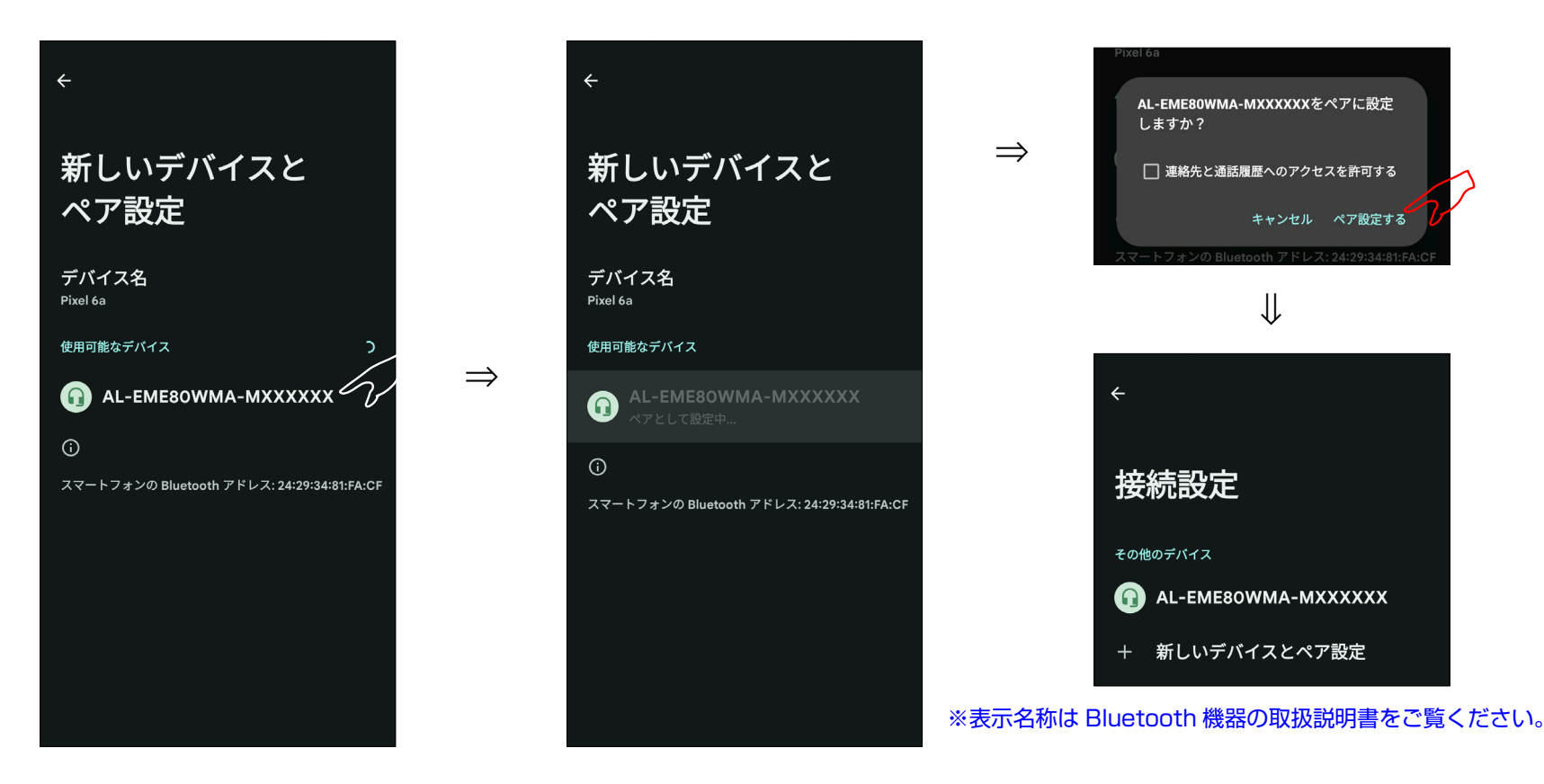

④ 以降の BLE 接続の方法は P.7 ~ 8 の④~⑦と同様です。

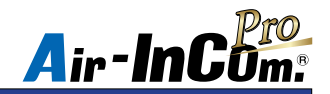

### 各画面の説明

#### 待ち受け画面

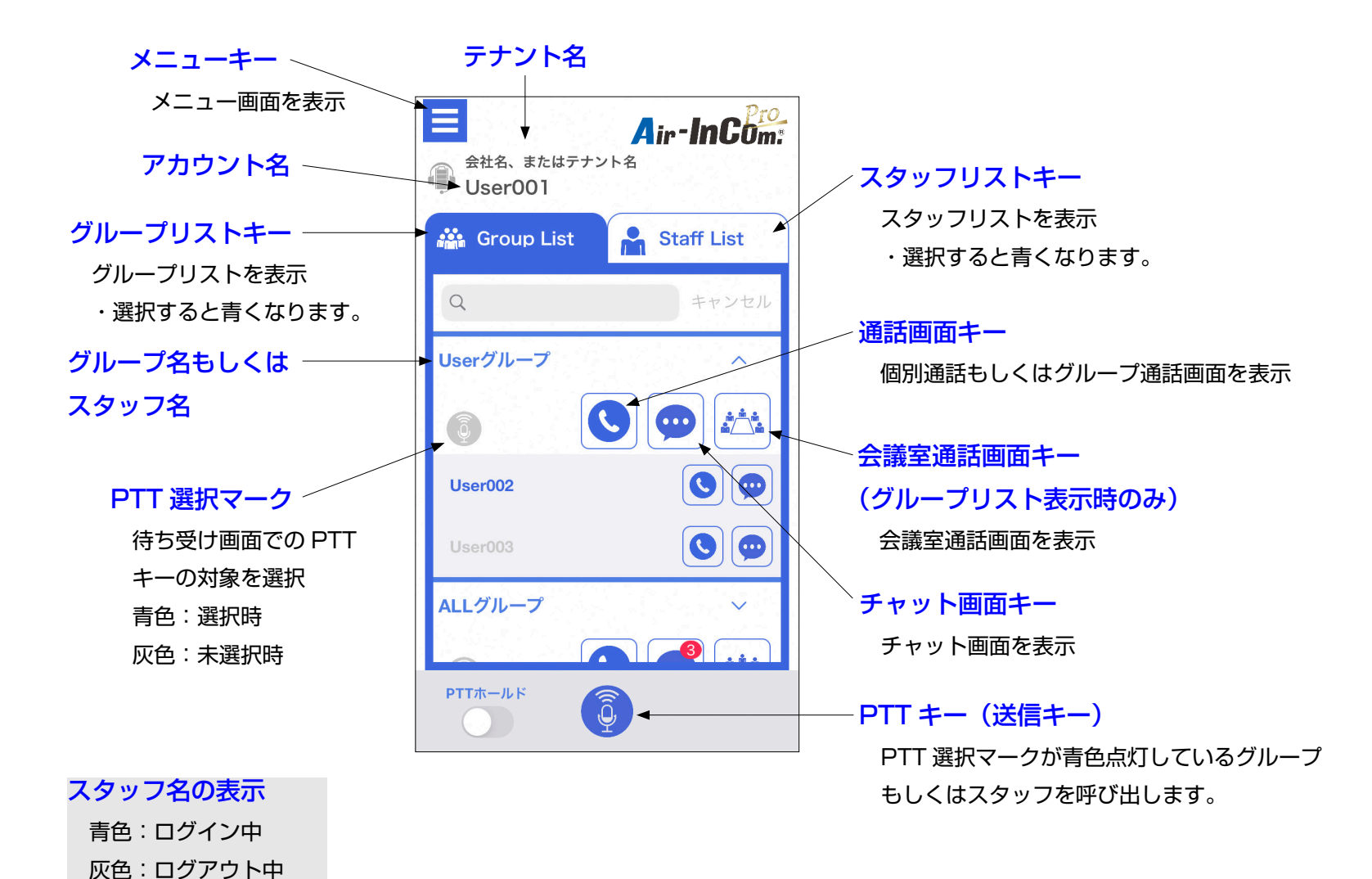

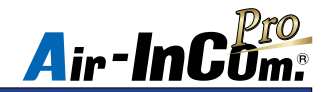

## 各画面の説明

#### 通話画面

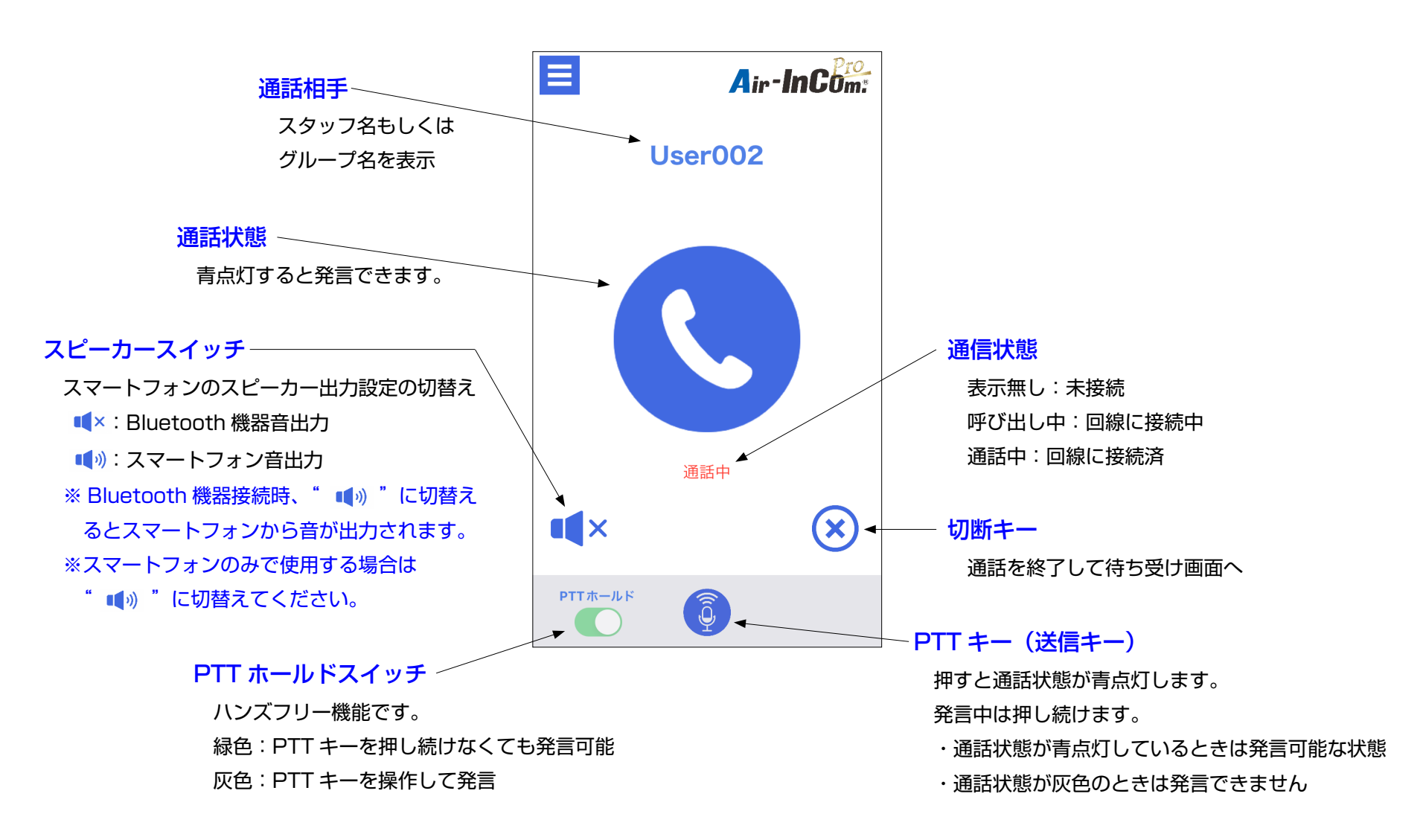

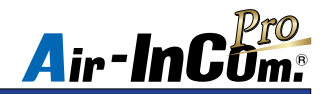

## 各画面の説明

チャット画面

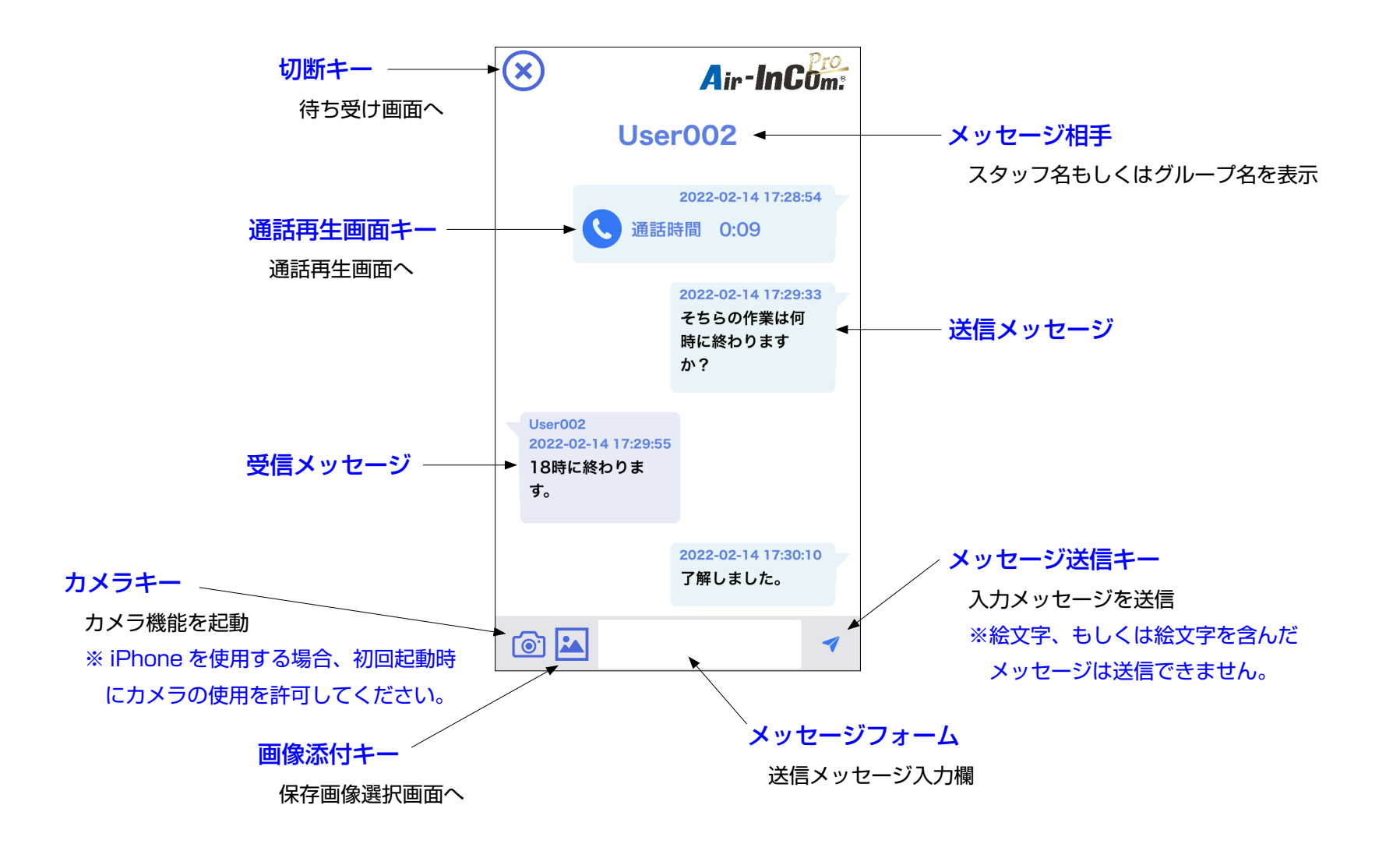

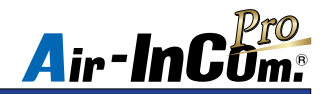

通話方法~個別 / グループ通話~

1 対 1 または複数名で通話できます。

待ち受け画面から通話したい相手の "通話画面キー"をタップしてください。

グループ通話の制限時間は10分で、時間が経過すると通話中でも自動で切断します。連続通話は後述の"会議室"を使います。

Air-InCom. Pro にログインして通話したい相 ③ "PTT キー"をタップして相手と回線が接続されると赤文字で"通話中"と表示されます。
 手もしくはグループの"通話画面キー"をタッ 発言するときは "PTT キー"を押して通話状態を青点灯させてください。
 プします。

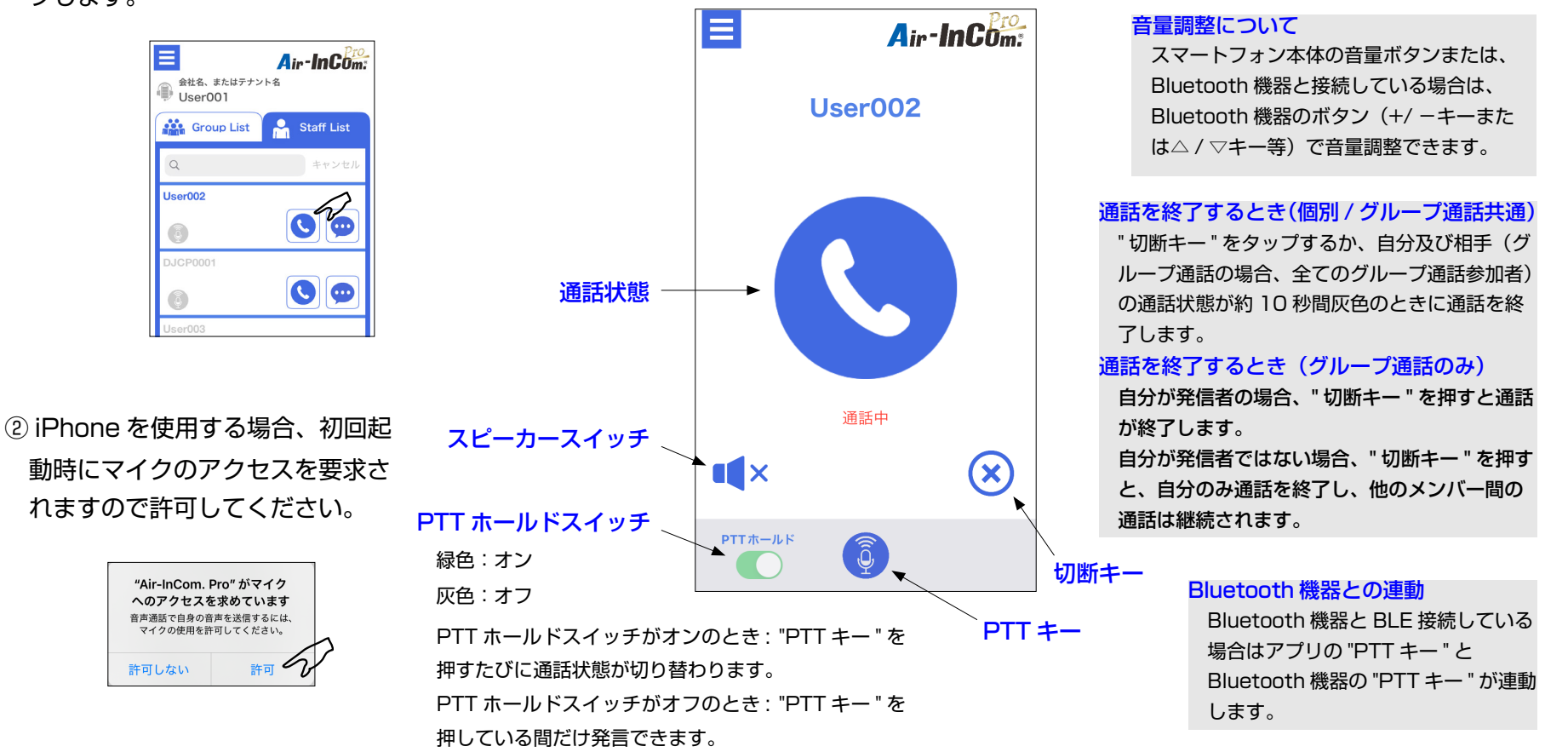

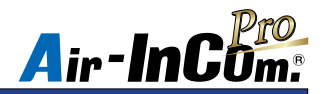

#### 通話方法~会議室通話~

同じグループ内のメンバーから最大10人まで通話できます。会議室は各グループごとに1つあります。

・会議室での通話は、会議室に入っているメンバーのみに聞こえます。

・10分制限のない、連続通話ができます。自動切断はされませんので、通話の切り忘れにご注意ください。

 Air-InCom. Pro にログインして通話した いグループの"会議室通話画面キー"をタッ プします。 ③ "PTT キー " をタップして相手と回線が接続されると赤文字で " 通話中 " と表示されます。
 会議室通話をしているのが自分だけのとき、アナウンスの後に音楽が流れます。
 発言するときは "PTT キー " を押して会議室通話状態を青点灯させてください。

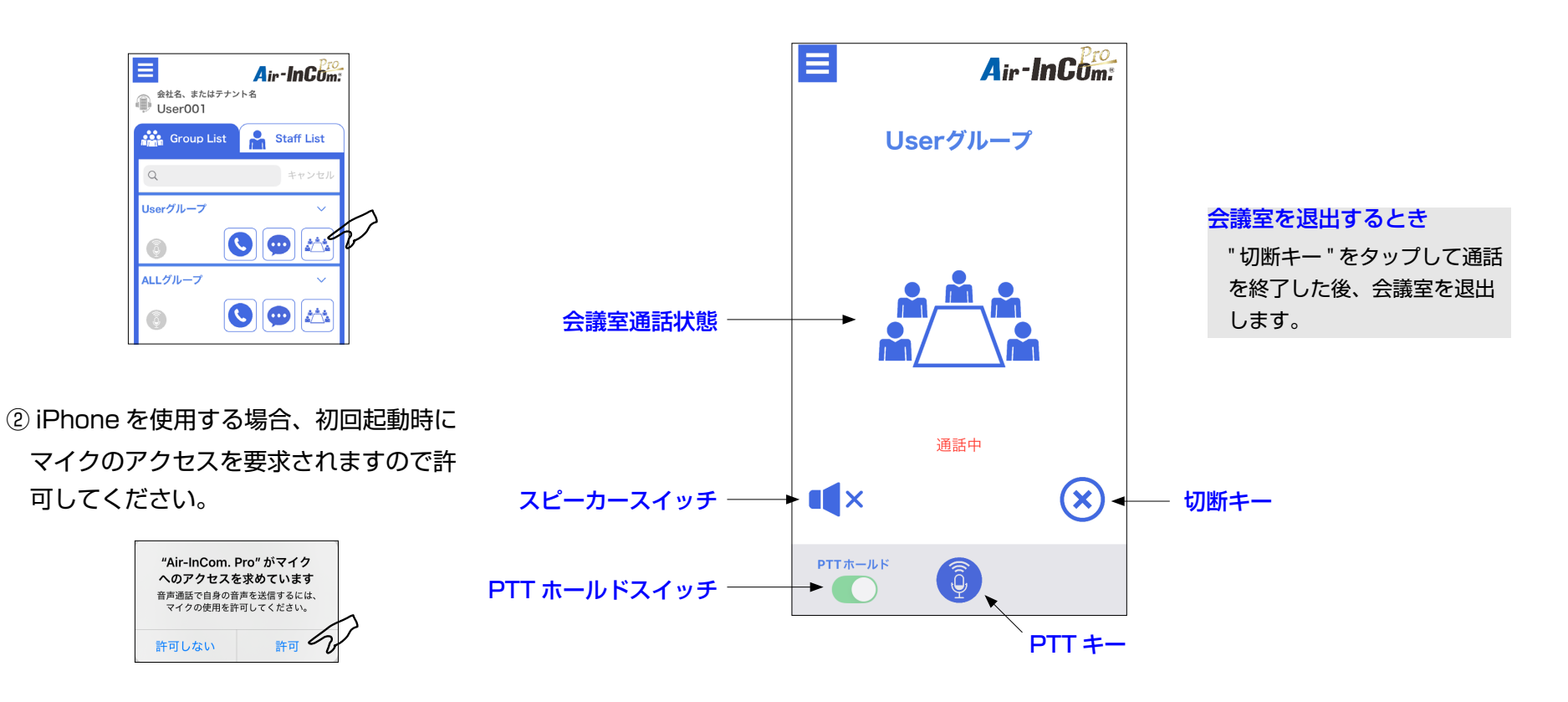

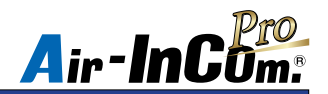

## iPhone 機能の許可設定

設定アプリから Air-InCom. Pro をタップします。

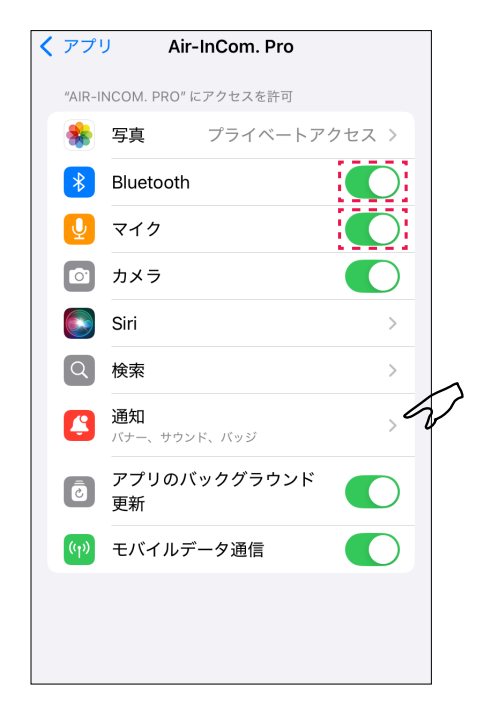

 $\Rightarrow$ 

初期設定後、設定アプリ内の Bluetooth、 マイクがオンになっていることを確認して ください。また、通知をタップして "通知 を許可 " がオンになっていることを確認し てください。

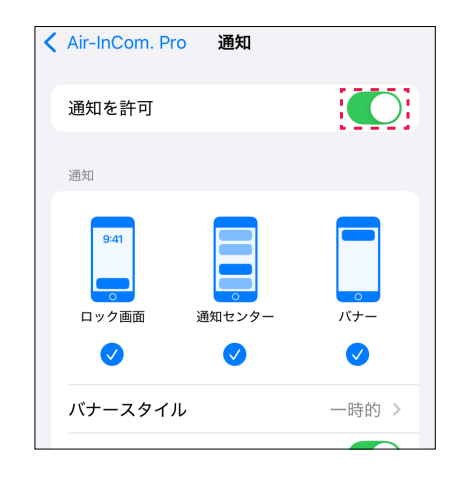

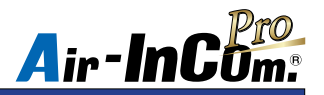

### Android 機能の許可設定

設定アプリで Air-InCom. Pro を選び、権限を選択した後、初期設定時に許可した項目が選択されているかを確認してください。

例) Google Pixel 6a の場合

※表示画面は機種、OS バージョンによって異なります。

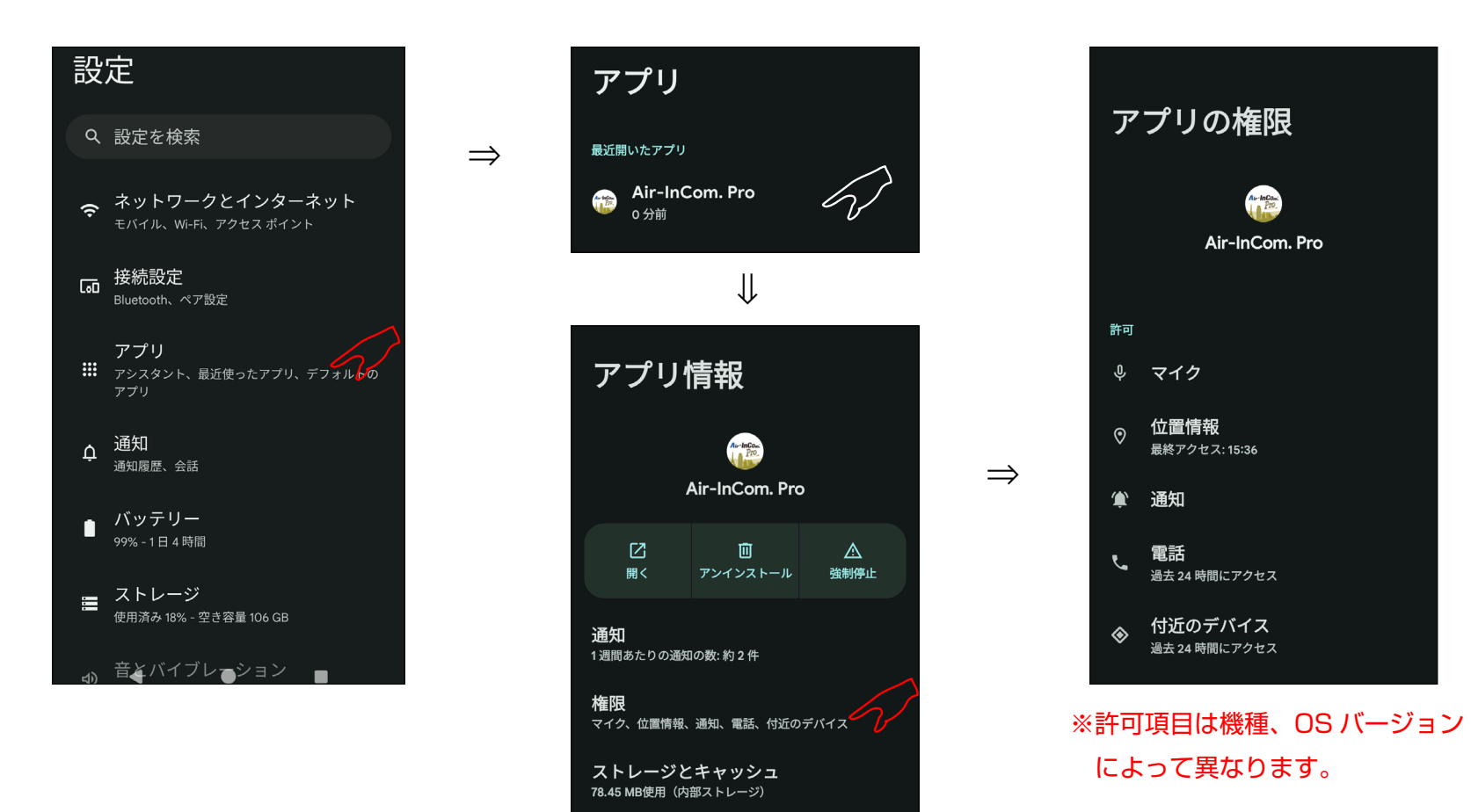

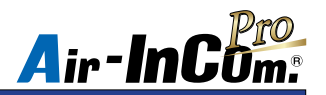

#### こんなときは・・・

#### 症状.通話中、音が出ない。音が小さい。

原因.音量がミュートになっている。音量が小さすぎる。送信できていない。 ネットワークが不安定になっている。

#### 処置.以下の方法をお試しください。

- ・ミュートを解除してください。適切な音量に調整してください。
  ・スマートフォンの近接センサーが動作(画面が暗転)している 状態で "PTT キー"を指で押している場合、送信できていません。
   この時、"PTT ホールドスイッチ"をオンにした後、送信状態に してください。
- ・Bluetooth 機器を使用していない場合は、"スピーカースイッチ" をオンにしてください。
- ・Bluetooth 機器をお使いの場合は、イヤホンがプラグ穴に完全 に挿入できているか確認してください。
- ・安定したネットワークへの接続を確認して通話し直してください。
- ・メニュー画面(P.7)の SIP プロトコルキーをタップし、設定
  を切り替えてください。
- ・通信回線を確かめてください。
- ※ Wi-Fi 機器を使用する場合、お使いの Wi-Fi 機器により通話が できなくなることがあります。ご使用前にお使いの Wi-Fi 機器 で5分程度通話して頂き、異常がないか確かめてから使用し てください。

#### 症状.通話中、画面が真っ暗になる。

原因 . iPhone に顔や手などを近づけた際に iPhone に内蔵されている

"近接センサー"が動作することにより起こります。異常ではありま せん。

処置 . iPhone の設定では " 近接センサー " をオフできません。 そのままお使いください。

- 症状.長時間の連続通話ができない。10分程度で通話が途切れる。
  - 原因.グループ通話では自動切断機能が作動し10分で通話は終了します。 処置.通話したいメンバー全員で会議室通話してください。

#### 症状. Bluetooth 機器が使えない、接続できない、安定しない。

- 原因.本アプリ専用ではない、もしくはアプリやスマートフォン、Bluetooth 機器の状態が不安定になっている。
  - 処置.弊社指定の Bluetooth 機器であることを確認してください。 指定品であれば以下の順にお試しください。
    - ・スマートフォンの Bluetooth 設定がオンになっているか確認する。
    - ・スマートフォンの Bluetooth 設定をオフにし、数秒後オンにする。
    - ・アプリを再起動する。
    - ・スマートフォン自体を再起動する。
    - ・スマートフォンの設定から Air-InCom. Pro の Bluetooth がオン になっていることを確認する。
    - ・Bluetooth 機器の再起動 / 再設定をする。

#### 症状.電話に応答すると、Bluetooth 機器のマイクが使えなくなる。

- 原因. iPhone のマイク設定が変わってしまった。
  - 処置. iPhone の通話オーディオルーティングの設定を変更してください。 手順…iPhone の設定→アクセシビリティ→タッチ→通話オーディオ

ディオルーティング→ Bluetooth ヘッドセットを選択

※通話オーディオルーティング画面への入り方は機種やiOSのバージョンによって異なることがあります。お使いの端末に合った操作をご確認ください。

#### 症状 . Bluetooth 機器の "PTT キー " が動作しない。Bluetooth 機器を使って送信 できない。

原因 . BLE 接続ができていない。

処置. P.6 ~ P.10 の "Bluetooth 機器のペアリング、BLE 接続方法 " を読み、 BLE 接続をしてください。

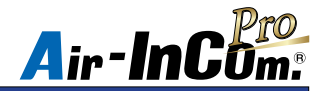

■仕様・定格は予告なく変更する場合があります。

■本書の説明用イラストは、実物とは状態や形状が異なる、一部の表示を省略している、などの場合があります。

■本書の内容の一部、または全部を無断転載することは禁止されています。

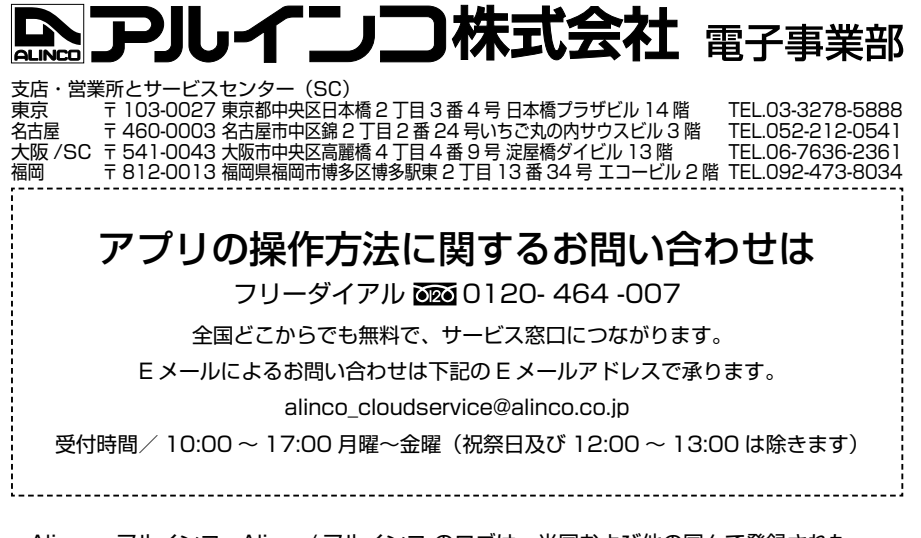

・Alinco、アルインコ、Alinco/アルインコのロゴは、米国および他の国々で登録された アルインコ株式会社の商標です。

 Apple、Apple ロゴ、Apple Pay、Apple Watch、iPad、iPhone、iTunes、QuickTime、 QuickTime ロゴ、Safari、Face ID、touch ID は、米国および他の国々で登録された Apple Inc.の商標です。

 Google、Google ロゴ、Google マップ、Google Play、Google Play ロゴ、Android、 Android ロゴ、YouTube、YouTube ロゴ、Gmail、Google Chrome、Google Cloud、 Platform (GCP) は、Google LLCの商標または登録商標です。

·QRコードは株式会社デンソーウェーブの登録商標です。

その他、本書に記載されている会社名、製品名は各社の商標または登録商標です。

App Store、AppleCare、iCloud は、Apple Inc. のサービスマークです。

®マーク、©マーク、TM 等の表示は省略することがあります。

Copyright Alinco,Inc. PS1068A FNFH-EF